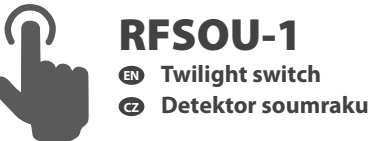

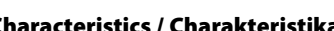

- command to switch on the lights or pull the blinds up or down.
- Integrated sensor for measuring illumination, settable in 3 ranges 1 100.000 lx.
- off upon an increase (appropriate for garden lights, advertisements, public lighting, etc.).
- off upon a decrease (appropriate for offices, restaurants, rooms, etc.).

- the number of controlled units.
- use the signal repeater RFRP-20 or protocol component RFIO<sup>2</sup> that support this feature.

- switches
- dimmers

- RFSA-11B/61B/62B, RFSA-61M/66M, RFSAI-61B, RFSC-11/61, RFUS-11/61, RFJA-12B
- RFDA-11B/71B, RFDA-73M/RGB (v režimu WHITE), RFDEL-71B, RFDSC-11/71 (rozsvítí / zhasne svítidlo, nelze nastavit intenzitu osvětlení)

IIICL

- RF Control

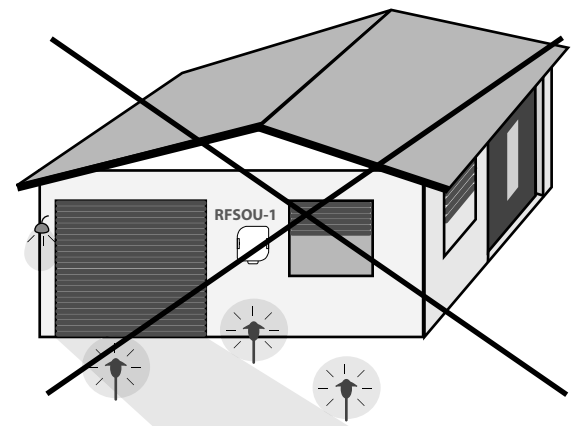

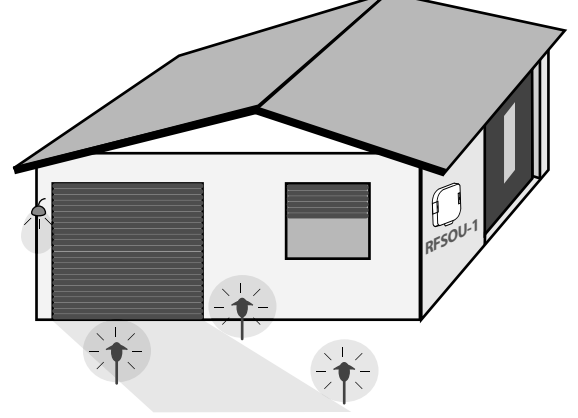

a zařízení, která by mohla ovlivňovat senzor okolního světla.

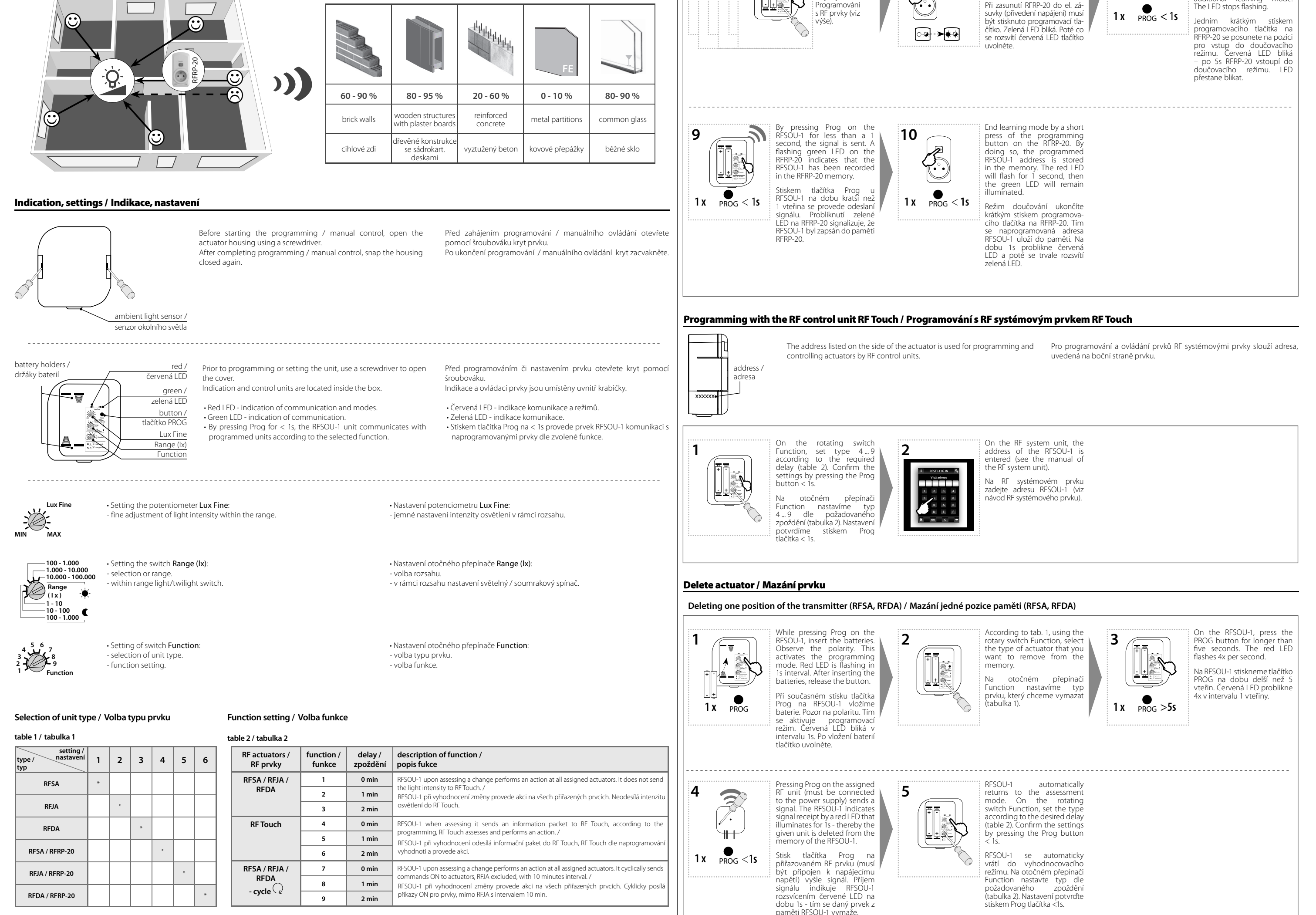

|  |             |                                          | A A A A A A A A A A A A A A A A A A A | FE               |              |
|--|-------------|------------------------------------------|---------------------------------------|------------------|--------------|
|  | 60 - 90 %   | 80 - 95 %                                | 20 - 60 %                             | 0 - 10 %         | 80- 90 %     |
|  | brick walls | wooden structures<br>with plaster boards | reinforced<br>concrete                | metal partitions | common glass |
|  | cihlové zdi | dřevěné konstrukce<br>se sádrokart.      | vyztužený beton                       | kovové přepážky  | běžné sklo   |

Programming with RF actuators / Programování s RF prvky

# Programming RFSA and RFDA / Programování RFSA a RFDA

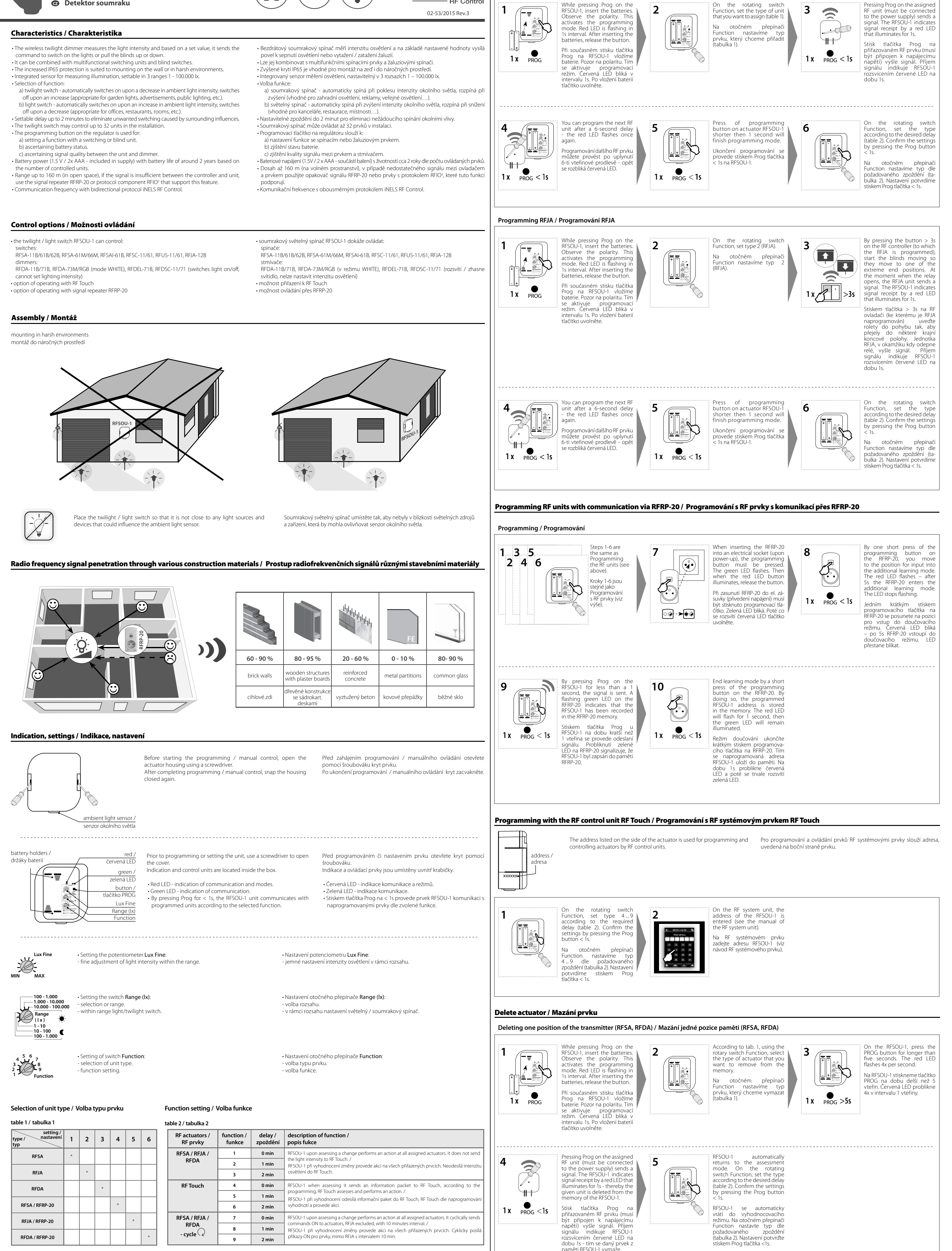

Note: each change in the settings of the potentiometer and rotating switches must be confirmed by pressing the Prog button.

Pozn.: každá změna nastavení potenciometru a otočných přepínačů musí být potvrzena stisken Prog tlačítka.

## Deleting one position of the transmitter (RFJA) / Mazání jedné pozice paměti (RFJA)

# Replacement of a battery / Výměna baterie

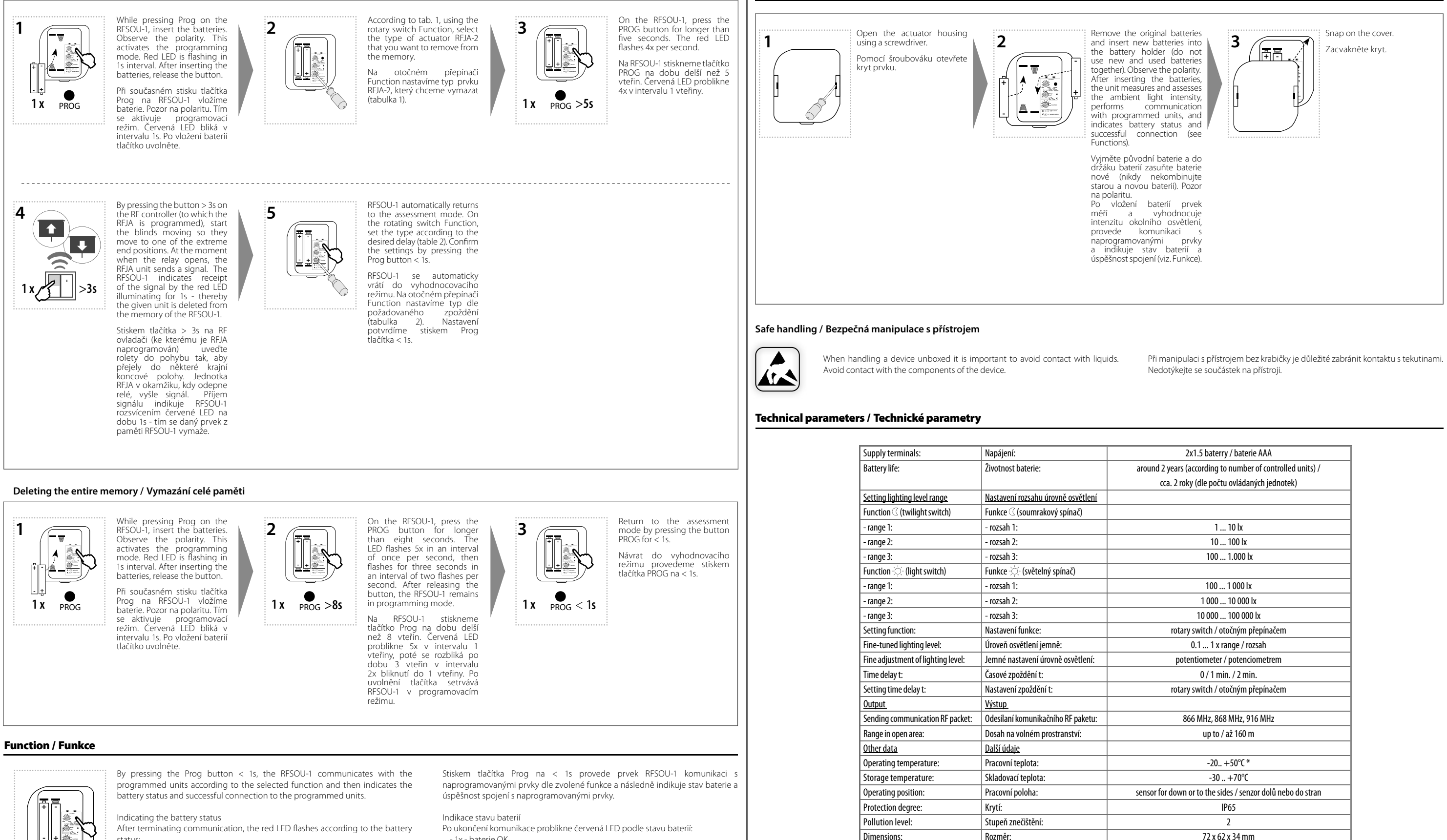

status: - 1x - battery OK. - 2x - weak battery.

Indication of successful connection

If RF units are programmed in the RFSOU-1 and one of the functions 1, 2, 3, 7, 8 or 9 is selected, 2s after battery indication, successful connection is indicated: - 2x red LED flashes in a 1-second interval - not possible to connect with any of the programmed units.

- 1x green LED flashes - connection was successful with at least one of the

programmed units. 2x green LED flashes in a 1-second interval - connection with all programmed

RF units. Note: When setting functions 4, 5 and 6 (with RF Touch), RFSOU-1 does not

indicate connection.

- 1x - baterie OK. - 2x - slabé baterie.

#### Indikace úspěšnosti spojení

Pokud jsou v RFSOU-1 naprogramované RF prvky a je zvolena jedna z funkcí 1, 2, 3, 7, 8 nebo 9 je po 2s od indikace baterií signalizována úspěšnost spojení: 2x problikne červená LED ve vteřinovém intervalu - nelze se spojit s žádnou z

- naprogramovaných jednotek. zelená LED problikne 1x - podařilo se spojit s nejméně jednou z
- naprogramovaných jenotek. 2x problikne zelená LED ve vteřinovém intervalu - spojení se všemi
- naprogramovanými RF prvky. Pozn.: Při nastavení funkcí 4, 5 a 6 (s RF Touch) RFSOU-1 spojení neindikuje

\* pay attention to the operating temperature of batteries

Weight:

#### Attention

When you instal iNELS RF Control system, you have to keep minimal distance 1 cm between each units

Applicable standards:

Hmotnost

Související normy:

Between the individual commands must be an interval of at least 1s.

### Warning

Instruction manual is designated for mounting and also for user of the device. It is always a part of its packing. Installation and connection can be carried out only by a person with adequate professional qualification upon understanding this instruction manual and functions of the device, and while observing all valid regulations. Trouble-free function of the device also depends on transportation, storing and handling. In case you notice any sign of damage, deformation, malfunction or missing part, do not install this device and return it to its seller. It is necessary to treat this product and its parts as electronic waste after its lifetime is terminated. Before starting installation, make sure that all wires, connected parts or terminals are de-energized. While mounting and servicing observe safety regulations, norms, directives and professional, and export regulations for working with electrical devices. Do not touch parts of the device that are energized – life threat. Due to transmissivity of RF signal, observe correct location of RF components in a building where the installation is taking place. RF Control is designated only for mounting in interiors. Devices are not designated for installation into exteriors and humid spaces. The must not be installed into metal eRF Control is not recommended for pulleys etc. – radiofrequency signal can be shielded by an obstruction, interfered, battery of the transceiver can get flat etc. and thus disable remote control. Instruction manual is designated for mounting and also for user of the device. It is always a part of its packing

Návod na použití je určen pro montáž a pro uživatele zařízení. Návod je vždy součástí balení. Instalaci a Návod na použití je určen pro montáž a pro uživatele zařízení. Návod je vždy součástí balení. Instalaci a připojení mohou provádět pouze pracovnici s příslušnou odbornou kvalifikací, při dodržení všech platných předpisů, kteří se dokonale seznámili s tímto návodem a funkcí prvku. Bezproblémová funkce prvku je také závislá na předchozím způsobu transportu, skladování a zacházení. Pokud objevite jakékoliv známky poškození, deformace, nefunkčnosti nebo chybějící díl tento prvek nejnstalujte a reklamujte jej u prodejce. S prvkem či jeho částmi se musí po ukončení životnosti zacházet jako s elektronickým odpadem. Před zahájením instalace se ujistěte, že všechny vodiče, připojené díly či svorky jsou bez napětí. Při montáži a údržbě je nutné dodřžovat bezpečnostní předpisy, normy, směrnice a odborná ustanovení pro práci s elektrickými zařízeními. Nedotýkejte se částí prvku, kteře jsou pod napětím - nebezpečí ohrožení životnosti. Z důvodu prostupnosti RF signálu dbejte na správné umístění RF prvků v budově, kde se bude instalace provádět. RF Control je určen pouze pro montáž do vnitňních prostor. Prvky nejsou určeny pro instalaci do venkovních a vlhkých prostor, nesmí být instalováný do kovových rozvaděčů a do plastových rozvaděčů s kovovými dveřmi - znemožní se tim prostupnost radlofrekvenčního signálu. RF Control se nedoporučuje pro ovládání rizikových zařížení jako jsou např. čerpadla, el. topidla bez termostatu, výtahy, kladkostroje ap. - radlořekvenčního smě byť byt sitaliné ně překažkou, el. topidla bez termostatu, výtahy, kladkostroje ap. - radiofrekvenční přenos může být zastíněn překážkou

Při instalaci systému iNELS RF Control musí být dodržená minimální vzdálenost mezi jednotlivými

rušen, baterie vysílače může být vybita ap. a tím může být dálk

104 g

EN 60730-1, EN 300 220, EN 301 489 R&TTE Directive, Order. No 426/2000 Coll. (Directive

1999/EC) / EN 60730-1, EN 300 220, EN 301 489 směrnice RTE, NVč. 426/2000sb

Mezi jednotlivými povely musí být rozestup minimálně 1s.

\* dbejte na pracovní teplotu baterií

Upozornění:

prvky 1 cm.

Varování

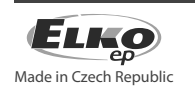

🚯 🗷 EHE 👶 🤇 🤅